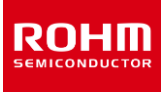

# ROHM Solution Simulator LED Driver BD18337EFV-M, BD18347EFV-M Thermal Simulation

This document introduces and describes the use of a simulation environment that allows simultaneous electrical simulation of the BD18337EFV-M and BD18347EFV-M LED drivers and the temperature simulation of devices including energy sharing resistors<sup>\*1</sup>. By changing the parameters of the components, it is possible to simulate a wide range of conditions. This document uses the circuit diagram for the BD18337EFV-M, but the procedure is the same for the BD18347EFV-M with different output LED stages.

## 1 Simulation circuit

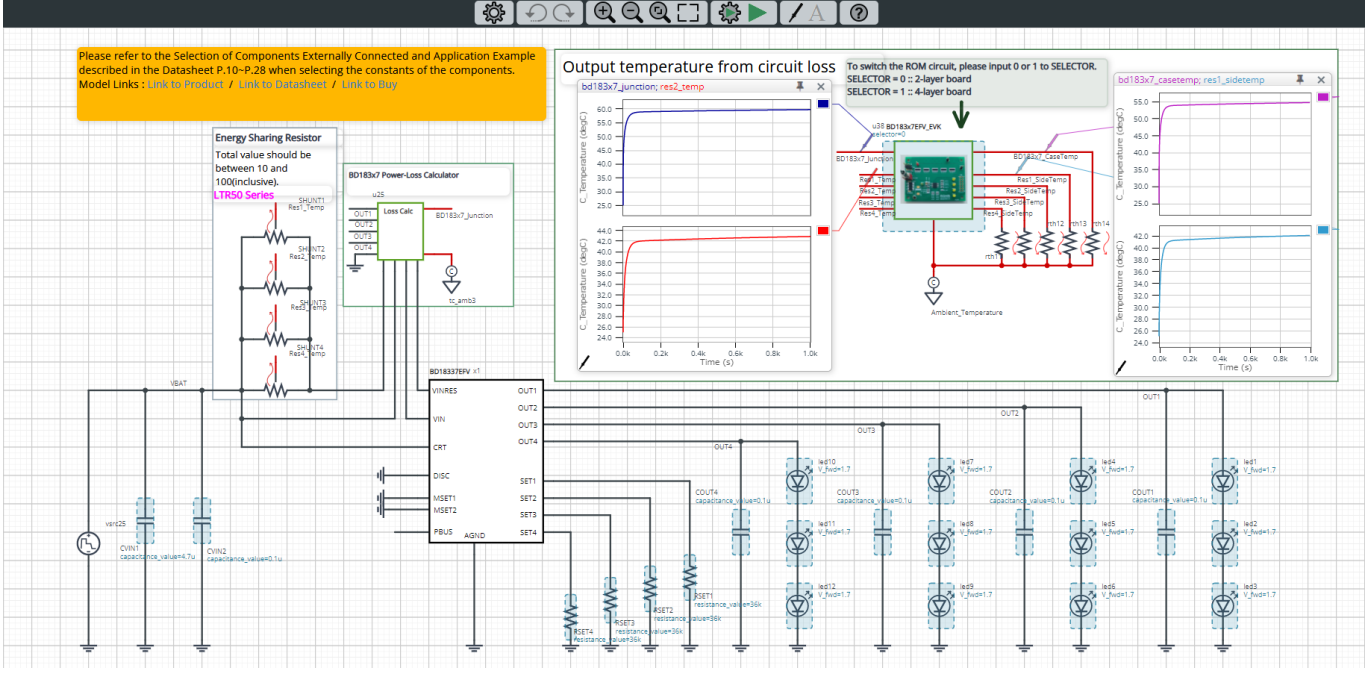

Figure 1. Simulation circuit (BD18337EFV-M)

In Figure 1, the black lines show the electrical simulation circuit and the red lines show the thermal simulation circuit.

This circuit is used to apply a constant current to the LED when the power is turned on.

The thermal simulation circuit inputs the device losses calculated in the electrical simulation and the energy sharing resistor losses to the thermal simulation model (ROM<sup>\*2</sup>), and calculates the temperature of the device and the energy sharing resistor.

\*1 Energy sharing resistor: A resistor that distributes the losses generated by the IC to an external shunt resistor.

\*2 ROM (Reduced Order Model): A model created by 3D-CAE using a technique to reduce the dimensionality to 1D.

#### 2 Simulation method

Simulation settings such as simulation time and convergence options can be set from "Simulation Settings" shown in Figure 2, and the initial simulation settings are shown in Table 1.

If you are having problems with the convergence of the simulation, you can change the advanced options to fix the problem. The simulation temperature and various parameters of the electrical circuit are defined in "Manual Options".

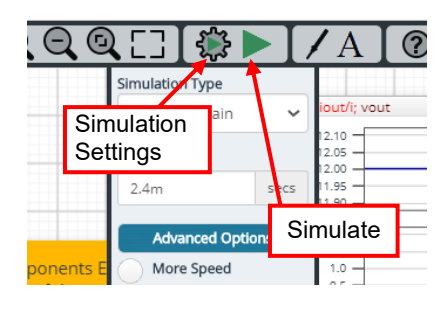

Figure 2. Simulation Settings and execution

| Table 1. Initial values for Simulation Settings | 5 |
|-------------------------------------------------|---|
|-------------------------------------------------|---|

| Parameters       | Initial values | Remarks                           |
|------------------|----------------|-----------------------------------|
| Simulation Type  | Time-Domain    | Do not change the simulation type |
| End time         | 1000 secs      |                                   |
| Advanced Options | More Speed     |                                   |
| Manual Options   | .PARAM         | See Table 2 for details           |

#### 3 Simulation conditions 3.1 Definition of parameters

The parameters for the components shown in blue in Figure 3 are defined in the manual options as they need to be set in the simulation conditions. Table 2 shows the initial values for each parameter. These values are written in a text box in the "Manual Options" section of the simulation settings, as shown in Figure 4.

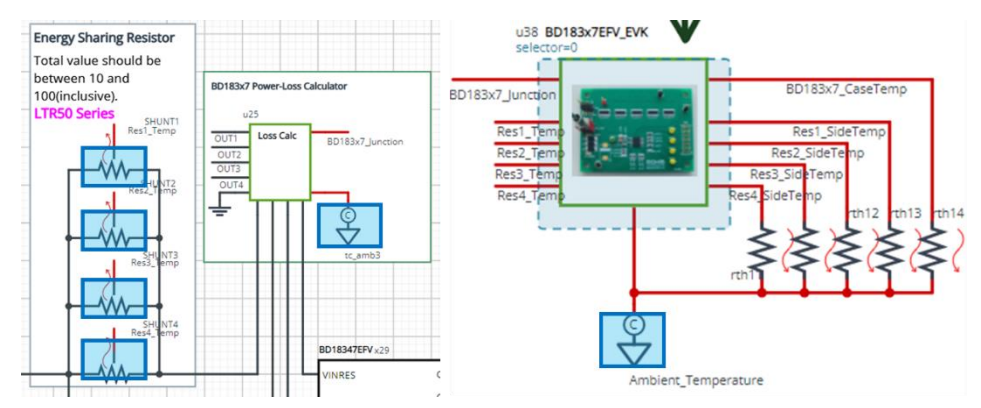

Figure 3. Definition of component parameters

#### Table 2. Simulation conditions

| Parameters  | Variable<br>names | Initial values | Unit | Description                                                           |
|-------------|-------------------|----------------|------|-----------------------------------------------------------------------|
| Resistor    | RES               | 40             | Ω    | Combined resistance of energy sharing resistors connected in parallel |
| Number      | Ν                 | 4              | pcs  | Number of parallel resistors                                          |
| Temperature | A_TEMP            | 25             | °C   | Ambient temperature                                                   |

The energy sharing resistors should be set between  $10\Omega$  and  $100\Omega$  parallel combination resistors.

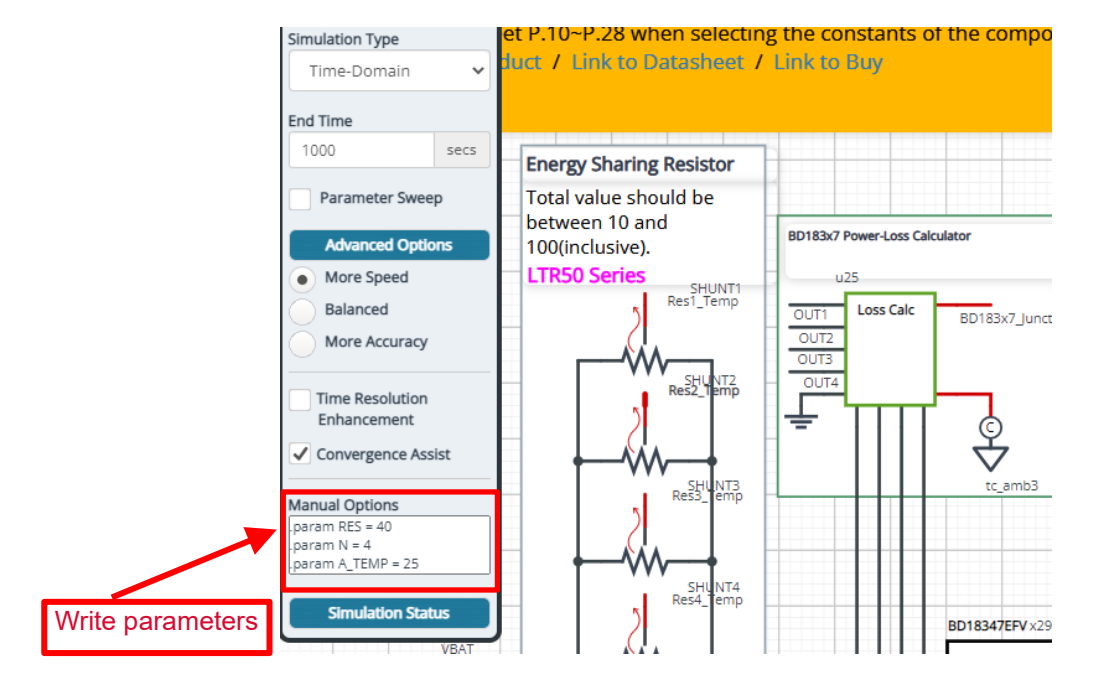

Figure 4. Definition of parameters

#### 3.2 Output current setting

Figure 5 shows the resistors used to set the LED output current. The constant current value is determined by the resistor connected to the SETx pin and can be calculated as follows.

$$I_{Outx} = \frac{K_{SET}}{R_{SETx}} [A]$$

*K*<sub>SET</sub> : Output current setting factor 1,800 (Typ)

RSETx : Output current setting resistor (x indicates each output number)

Since the initial circuit is  $R_{SETx}$  = 36 k $\Omega$ , 50 mA will flow to each LED according to the above equation.

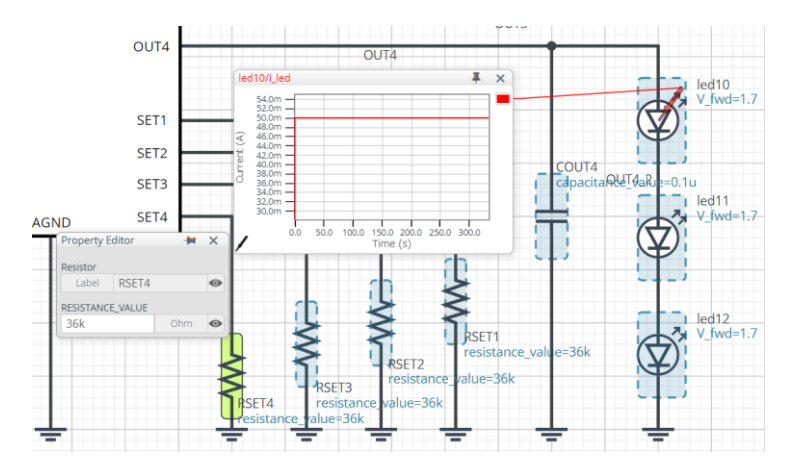

Figure 5. Output current setting resistor

#### 3.3 Thermal circuit

The "BD183x7EFV\_EVK" symbol in Figure 6 is the thermal simulation model (ROM) of the BD18337EFV-M and BD18347EFV-M. Also, Table 3 shows the terminal description for the thermal simulation model.

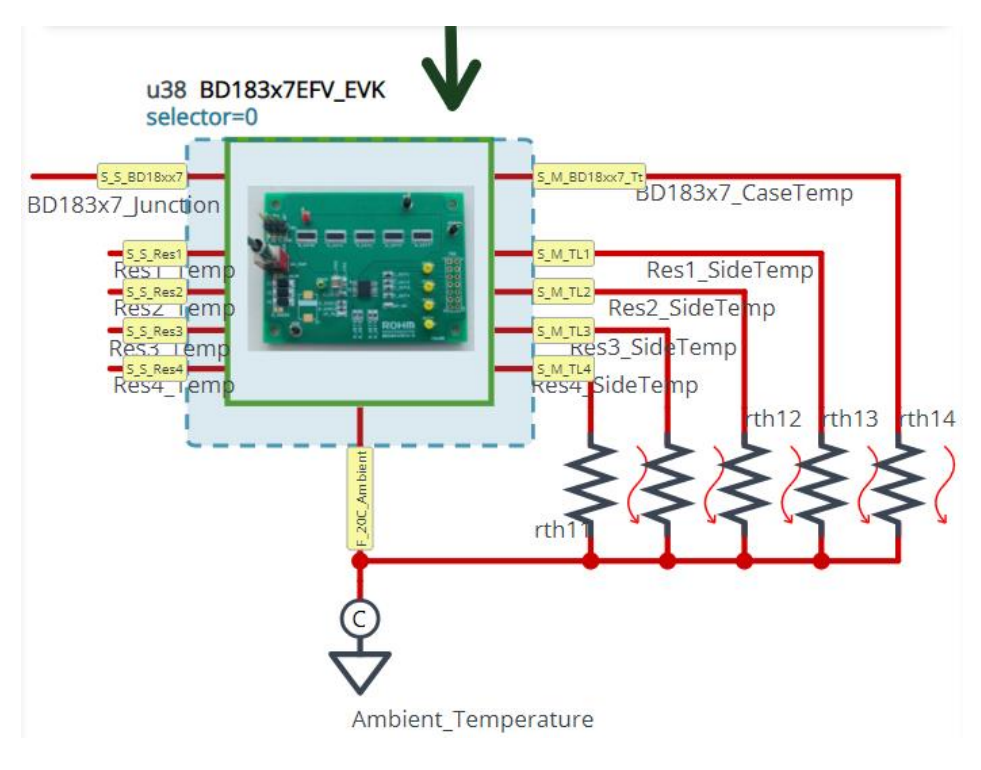

Figure 6. BD18337EFV-M, BD18347EFV-M thermal simulation model

|  | Table 3. | Terminal | description | of the | thermal | simulation | model |
|--|----------|----------|-------------|--------|---------|------------|-------|
|--|----------|----------|-------------|--------|---------|------------|-------|

| Terminal name  | Description                                                                                         |
|----------------|----------------------------------------------------------------------------------------------------|
| S_S_BD18xx7    | Inputs the losses of BD183x7EFV-M and monitors $T_J$                                                |
| S_S_Res1       | Inputs the losses of shunt resistor SHUNT1 and monitors the center temperature of the resistor.     |
| S_S_Res2       | Inputs the losses of shunt resistor SHUNT2 and monitors the center temperature of the resistor.     |
| S_S_Res3       | Inputs the losses of shunt resistor SHUNT3 and monitors the center temperature of the resistor.     |
| S_S_Res4       | Inputs the losses of shunt resistor SHUNT4 and monitors the center temperature of the resistor.     |
| F_20CAmbient   | Ambient temperature                                                                                 |
| S_M_BD18xx7_Tt | Monitors the center temperature of the package surface of BD183x7EFV-M (received at high impedance) |
| S_M_TL1        | Monitors the lead temperature of shunt resistor SHUNT1 (received at high impedance)                 |
| S_M_TL2        | Monitors the lead temperature of shunt resistor SHUNT2 (received at high impedance)                 |
| S_M_TL3        | Monitors the lead temperature of shunt resistor SHUNT3 (received at high impedance)                 |
| S M TL4        | Monitors the lead temperature of shunt resistor SHUNT4 (received at high impedance)                 |

• The S\_S\_xxxx pin allows monitoring of the device temperature by inputting the device losses.

• The F\_xxxx pin is connected to "tc\_amb" and is set to the ambient temperature.

• The S\_M\_xxxx pin allows monitoring of the temperature of the package surface of BD183x7EFV-M and the lead temperature of the shunt resistor.

#### 3.4 Selecting a thermal simulation model

There are a number of thermal simulation models to choose from and their components are shown in Table 4. Figure 7 shows how to select one. First, right-click on the BD183x7EFV\_EVK component and select "Properties". In the Property Editor, set the value of "SELECTOR" to the value you selected from Table 4 to change the thermal simulation model.

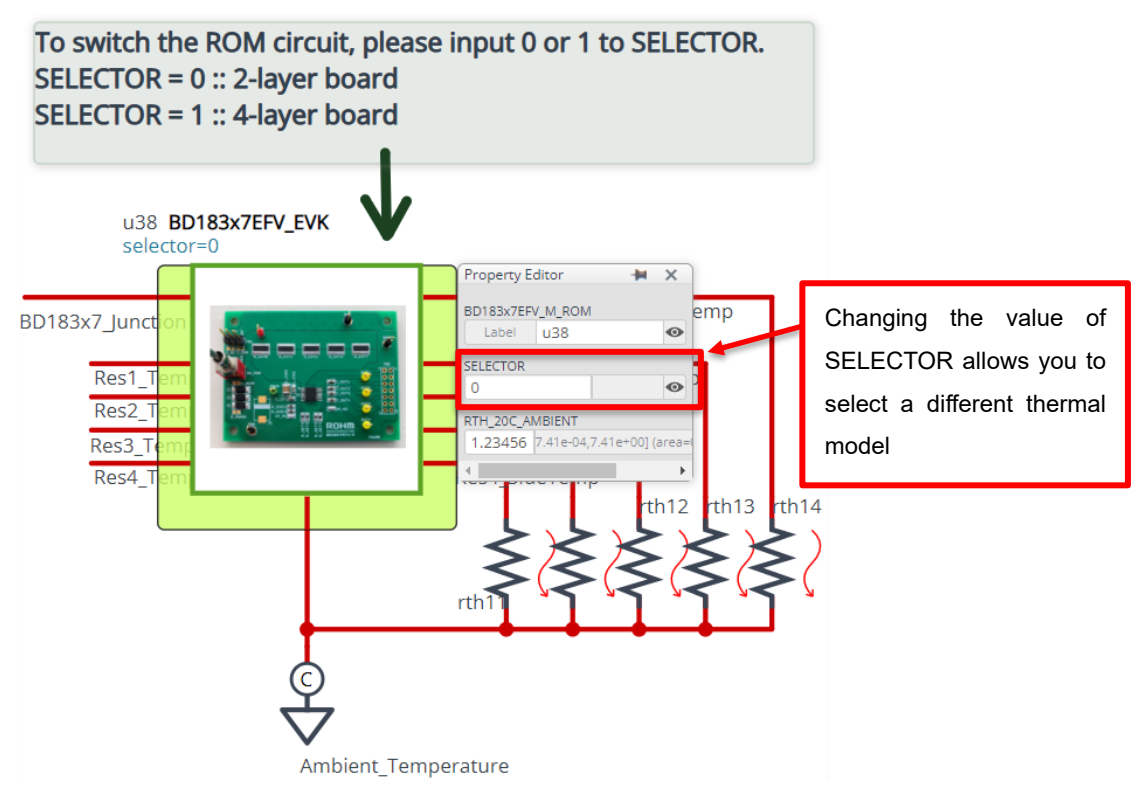

Figure 7. How to select a thermal simulation model

| Component name | SELECTOR value | Description                                     |
|----------------|----------------|-------------------------------------------------|
| U38            | 0              | Thermal simulation model for a two-layer board  |
| U38            | 1              | Thermal simulation model for a four-layer board |

For more information on the board, see "Reference: About the BD18337EFV-M, BD18347EFV-M thermal simulation model" on page 7.

### 3.5 LED forward voltage setting

Figure 8 shows how to change the forward voltage of the LED. Right mouse click on the component and select "Properties". In the "Property Editor", enter the forward voltage of the LED to be analyzed in the "V\_FWD" field.

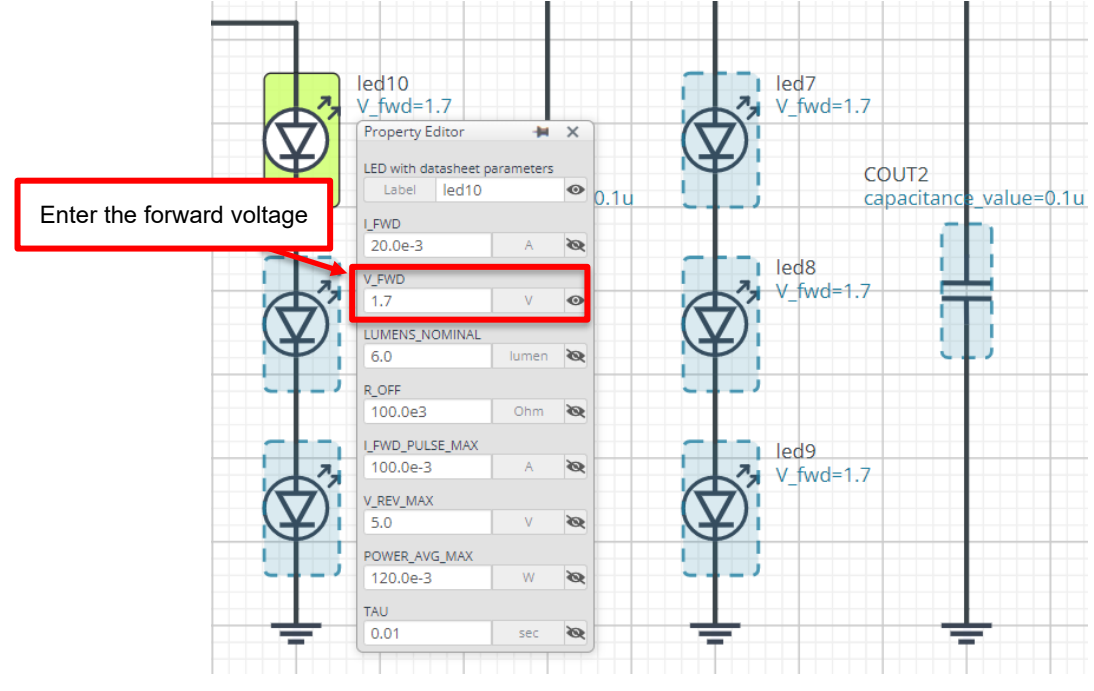

Figure 8. How to change the LED forward voltage

#### 4 Links to related documents

4.1 Products

BD18337EFV-M (HTSSOP-B16 package, 4-channel output, 3 LED stages) BD18347EFV-M (HTSSOP-B16 package, 4-channel output, 2 LED stages) Wide Terminal Type High Power Thick Film Shunt Resistors (LTR) series

#### Reference: About the BD18337EFV-M, BD18347EFV-M thermal simulation model

An image of the 3D model used to create the thermal simulation model (ROM) is shown in Figure A. Structural information is also shown in Table A.

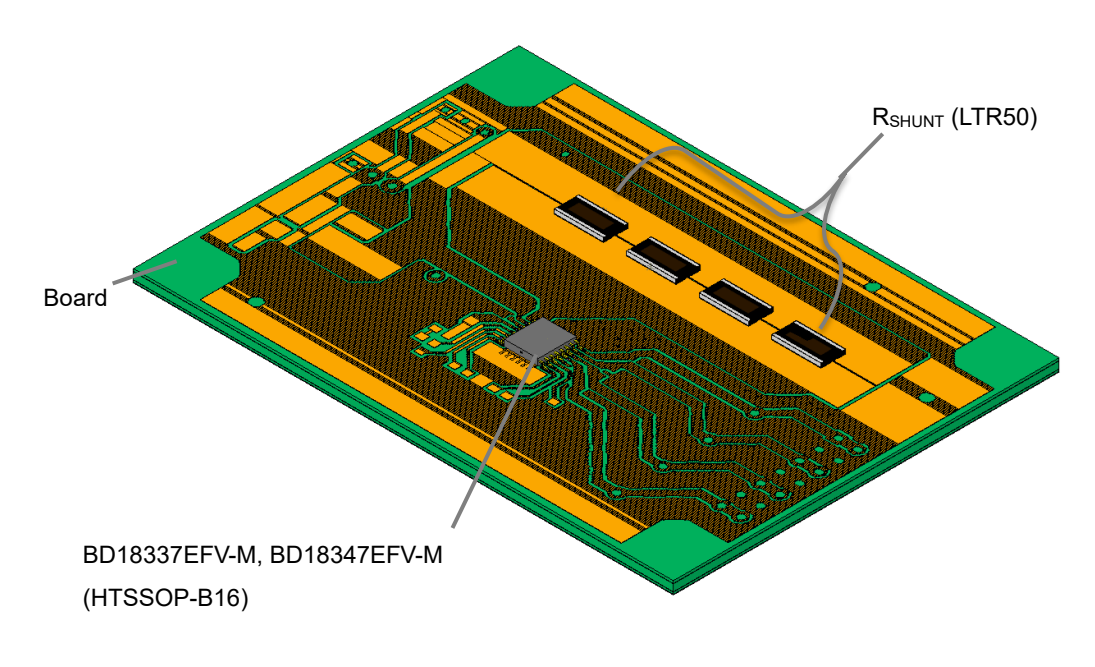

#### Figure A. BD18337EFV-M, BD18347EFV-M 3D images

| Table A. | Structural | information |
|----------|------------|-------------|
|----------|------------|-------------|

| Structural parts              | Description                                                                                                    |
|-------------------------------|----------------------------------------------------------------------------------------------------|
| Board outline dimensions      | 70mm × 50mm ,t=1.6mm                                                                                                    |
| Board material                | FR-4                                                                                                    |
| 2-layer board Layer structure | TOP Layer: 70 μm (2 oz) / Layout pattern copper foil<br>Bottom layer: 70 μm (2 oz) / equivalent thermal conductivity 90% copper                                                                                                    |
| 4-layer board Layer structure | TOP Layer: 70 $\mu$ m (2 oz) / Layout pattern copper foil<br>2 <sup>nd</sup> & 3 <sup>rd</sup> layers: 35 $\mu$ m (1 oz) / equivalent thermal conductivity 85% copper<br>Bottom layer: 70 $\mu$ m (2 oz) / equivalent thermal conductivity 90% copper |

|     | Notes                                                                                                    |
|-----|----------------------------------------------------------------------------------------------------|
| 1)  | The information contained herein is subject to change without notice.                                                                                                    |
| 2)  | Before you use our Products, please contact our sales representative and verify the latest specifica-<br>tions :                                                                                                    |
| 3)  | Although ROHM is continuously working to improve product reliability and quality, semicon-<br>ductors can break down and malfunction due to various factors.<br>Therefore, in order to prevent personal injury or fire arising from failure, please take safety<br>measures such as complying with the derating characteristics, implementing redundant and<br>fire prevention designs, and utilizing backups and fail-safe procedures. ROHM shall have no<br>responsibility for any damages arising out of the use of our Poducts beyond the rating specified by<br>ROHM. |
| 4)  | Examples of application circuits, circuit constants and any other information contained herein are provided only to illustrate the standard usage and operations of the Products. The peripheral conditions must be taken into account when designing circuits for mass production.                                                                                                    |
| 5)  | The technical information specified herein is intended only to show the typical functions of and examples of application circuits for the Products. ROHM does not grant you, explicitly or implicitly, any license to use or exercise intellectual property or other rights held by ROHM or any other parties. ROHM shall have no responsibility whatsoever for any dispute arising out of the use of such technical information.                                                                                                    |
| 6)  | The Products specified in this document are not designed to be radiation tolerant.                                                                                                    |
| 7)  | For use of our Products in applications requiring a high degree of reliability (as exemplified below), please contact and consult with a ROHM representative : transportation equipment (i.e. cars, ships, trains), primary communication equipment, traffic lights, fire/crime prevention, safety equipment, medical systems, servers, solar cells, and power transmission systems.                                                                                                    |
| 8)  | Do not use our Products in applications requiring extremely high reliability, such as aerospace equipment, nuclear power control systems, and submarine repeaters.                                                                                                    |
| 9)  | ROHM shall have no responsibility for any damages or injury arising from non-compliance with the recommended usage conditions and specifications contained herein.                                                                                                    |
| 10) | ROHM has used reasonable care to ensure the accuracy of the information contained in this document. However, ROHM does not warrants that such information is error-free, and ROHM shall have no responsibility for any damages arising from any inaccuracy or misprint of such information.                                                                                                    |
| 11) | Please use the Products in accordance with any applicable environmental laws and regulations, such as the RoHS Directive. For more details, including RoHS compatibility, please contact a ROHM sales office. ROHM shall have no responsibility for any damages or losses resulting non-compliance with any applicable laws or regulations.                                                                                                    |
| 12) | When providing our Products and technologies contained in this document to other countries, you must abide by the procedures and provisions stipulated in all applicable export laws and regulations, including without limitation the US Export Administration Regulations and the Foreign Exchange and Foreign Trade Act.                                                                                                    |
| 13) | This document, in part or in whole, may not be reprinted or reproduced without prior consent of ROHM.                                                                                                    |

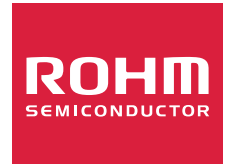

Thank you for your accessing to ROHM product informations. More detail product informations and catalogs are available, please contact us.

# ROHM Customer Support System

http://www.rohm.com/contact/